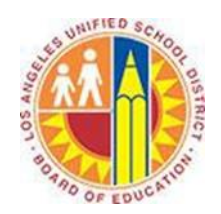

# **Using Search Folders**

#### Objective

This document provides instructions on how to use search folders in Outlook 2013 (after your LAUSD mailbox has migrated to Office 365).

A Search Folder is a virtual folder that provides a view of all email items that match specific search criteria. For example, the **Unread Mail** Search Folder enables you to view all unread messages in one folder, even though the messages might be saved in different folders.

# Part 1 - Add a Predefined Search Folder

1. Select the **Folder** tab in the top left corner.

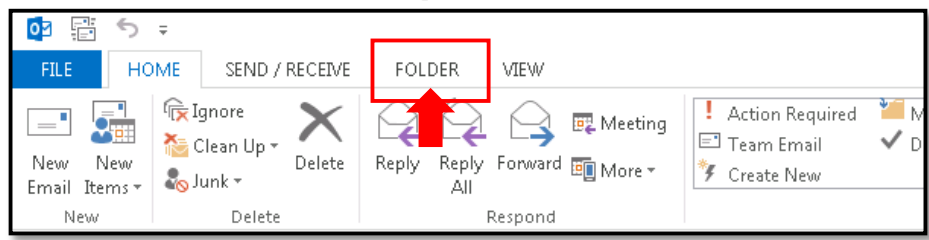

### 2. Click the New Search Folder button.

| ٥            | ÷ -                         |                             |                                   |                                                                   |                                                   | Int                  | oox - juliani@                   | sadatrain. | onmicrosof.                         | t.com - Outle        |
|--------------|-----------------------------|-----------------------------|-----------------------------------|-------------------------------------------------------------------|---------------------------------------------------|----------------------|----------------------------------|------------|-------------------------------------|----------------------|
| FILE         | HOME                        | SEND / RECEIVE FOL          | LDER VIEW                         |                                                                   |                                                   |                      |                                  |            |                                     |                      |
| New<br>Folde | New Search<br>Folder<br>New | Rename<br>Folder<br>Actions | Mark All Run Rules<br>as Read Now | AU<br>Show All<br>Folders A to Z <sup>™</sup> Recover<br>Clean Up | o Folder <del>•</del><br>II<br>Deleted Items<br>F | Show in<br>Favorites | View on<br>Server<br>Online View | Policy     | Folder<br>Permissions<br>Propertie: | Folder<br>Properties |

3. This opens the **New Search Folder** window. From the **Select a Search Folder** list, click the Search Folder you want to add.

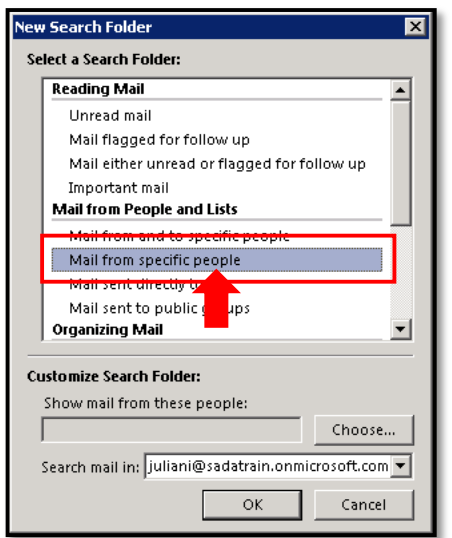

4. If prompted, under **Customize Search Folder**, specify the search criteria to use.

| New | Search Folder                                     | ×        |
|-----|---------------------------------------------------|----------|
| Se  | lect a Search Folder:                             |          |
|     | Reading Mail                                      | <b>-</b> |
|     | Unread mail                                       |          |
|     | Mail flagged for follow up                        |          |
|     | Mail either unread or flagged for follow up       |          |
|     | Important mail                                    |          |
|     | Mail from People and Lists                        |          |
|     | Mail from and to specific people                  |          |
|     | Mail from specific people                         |          |
|     | Mail sent directly to me                          |          |
|     | Mail sent to public groups                        |          |
|     | Organizing Mail                                   | -        |
| -   | uto mine formate Falders                          |          |
| u   | istomize search Folder:                           |          |
|     | Show mail from these people:                      |          |
|     | Choose                                            |          |
|     | Search mail in: juliani@sadatrain.onmicrosoft.com | • I      |
|     | OK Cancel                                         |          |

#### 5. Click OK.

| New Search Folder                                            |  |  |  |  |  |
|--------------------------------------------------------------|--|--|--|--|--|
| Select a Search Folder:                                      |  |  |  |  |  |
| Reading Mail                                                 |  |  |  |  |  |
| Unread mail                                                  |  |  |  |  |  |
| Mail flagged for follow up                                   |  |  |  |  |  |
| Mail either unread or flagged for follow up                  |  |  |  |  |  |
| Important mail                                               |  |  |  |  |  |
| Mail from People and Lists                                   |  |  |  |  |  |
| Mail from and to specific people                             |  |  |  |  |  |
| Mail from specific people                                    |  |  |  |  |  |
| Mail sent directly to me                                     |  |  |  |  |  |
| Mail sent to public groups                                   |  |  |  |  |  |
| Organizing Mail                                              |  |  |  |  |  |
| Customize Search Folder:                                     |  |  |  |  |  |
| Show mail from these people:                                 |  |  |  |  |  |
| Alicia Thomber Choose                                        |  |  |  |  |  |
| S <u>e</u> arch mail in: juliani@sadatrain.onmicrosoft.com 💌 |  |  |  |  |  |
| OK Cancel                                                    |  |  |  |  |  |
| *                                                            |  |  |  |  |  |

6. The Search Folder appears in the Folder Pane on the left, along with messages that match your search criteria.

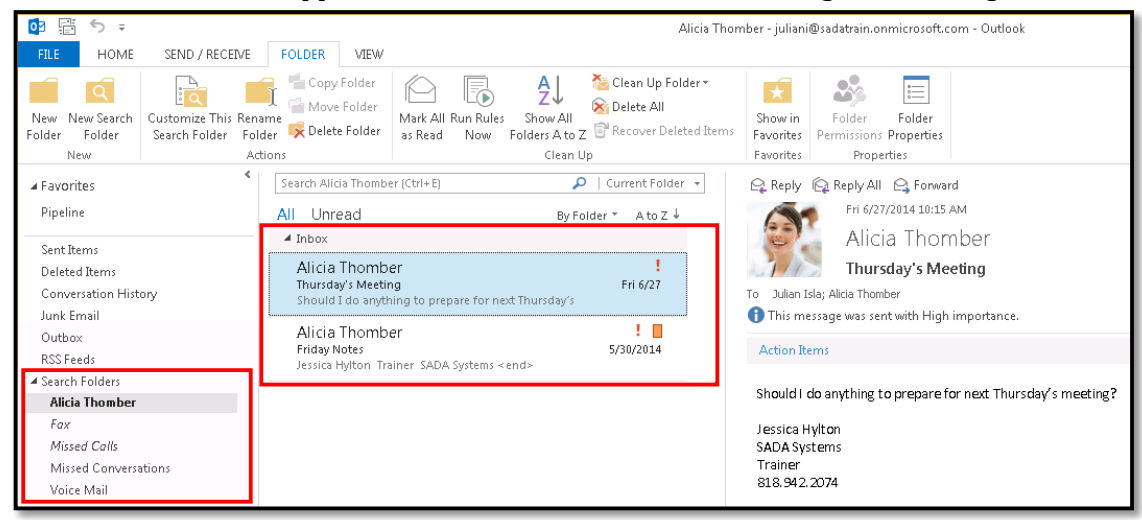

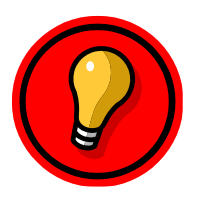

**Tip**: To change the criteria for a Search Folder, right-click the folder, select **Customize This Search Folder**, click **Criteria**, and then change the criteria.

You cannot change the criteria of Search Folders in the **Reading Mail** group, such as your **Inbox**, **Drafts** or **Sent Items**.

## Part 2 - Create a Custom Search Folder

1. Select the **Folder** tab in the top left corner.

| op ∰ ∽ +                 |                                              |                                  |             |  |  |  |  |  |  |
|--------------------------|----------------------------------------------|----------------------------------|-------------|--|--|--|--|--|--|
| FILE HOM                 | E SEND / RECEIVE                             | FOLDER VIEW                      |             |  |  |  |  |  |  |
| New New<br>Email Items - | kar Ignore<br>Selean Up + Delete<br>Solunk + | Reply Reply Forward I More - All | ¥∎ M<br>✓ D |  |  |  |  |  |  |
| New                      | Delete                                       | Respond                          |             |  |  |  |  |  |  |

### 2. Click the **New Search Folder** button.

| 02            | ÷ 5 =                       |                              |                                                                          | Inbox - juliani@                              | sadatrain.onmicrosoft.com - Outlo                            |
|---------------|-----------------------------|------------------------------|--------------------------------------------------------------------------|-----------------------------------------------|--------------------------------------------------------------|
| FILE          | HOME                        | SEND / RECEIVE FOL           | DER VIEW                                                                 |                                               |                                                              |
| New<br>Folder | New Search<br>Folder<br>New | Rename<br>Folder<br>Kettions | Mark All Run Rules<br>As Read Now Folders A to Z<br>Clean Up<br>Clean Up | Show in<br>Favorites<br>Favorites Online View | Policy Folder Folder<br>Permissions Properties<br>Properties |

3. In the **New Search Folder** window, scroll down the **Select a Search Folder** list, and click **Create a custom Search Folder**.

| Nev        | Search Folder X                                     |  |  |  |
|------------|-----------------------------------------------------|--|--|--|
| <u>S</u> e | lect a Search Folder:                               |  |  |  |
|            | Mail sent directly to me 🔺                          |  |  |  |
|            | Mail sent to public groups                          |  |  |  |
|            | Organizing Mail                                     |  |  |  |
|            | Categorized mail                                    |  |  |  |
|            | Large mail                                          |  |  |  |
|            | Old mail                                            |  |  |  |
|            | Mail with attachments                               |  |  |  |
|            | Mail with specific words                            |  |  |  |
|            | Custom                                              |  |  |  |
|            | Create a custom Search Folder                       |  |  |  |
| <br>Ci     | Istomize Search Folder:                             |  |  |  |
|            | Sgarch mail in: Juliani@sadatrain.onmicrosoft.com 💌 |  |  |  |

4. Under **Customize Search Folder**, click Choose.

| New Search Folder 🛛 🔀              |
|------------------------------------|
| Select a Search Folder:            |
| Mail sent directly to me           |
| Mail sent to public groups         |
| Organizing Mail                    |
| Categorized mail                   |
| Large mail                         |
| Old mail                           |
| Mail with attachments              |
| Mail with specific words           |
| Custom                             |
| Create a custom Search Folder      |
|                                    |
|                                    |
| Customize Search Folder:           |
| To specify criteria, click Choose. |
| C <u>h</u> oose                    |
|                                    |
|                                    |
| OK Cancel                          |
|                                    |

5. This opens the **Custom Search Folder** window. Type a name for your custom Search Folder.

| Custom Search Folder                                                   | ×                |
|------------------------------------------------------------------------|------------------|
| <u>Name:</u>                                                           |                  |
| Select "Criteria" to specify what iten this Search<br>Folder contains. | <u>C</u> riteria |
| Mail from these folders will be included in this Sea                   | rch Folder:      |
| juliani@sadatrain.onmicrosoft.com                                      | <u>B</u> rowse   |
| OK                                                                     | Cancel           |

6. Click **Criteria** to open the **Search Folder Criteria** window, and then select the options that you want.

| Search Folder Criteria                                                                           | Search Folder Criteria                                                                         | Search Folder Criteria                                                                     |
|--------------------------------------------------------------------------------------------------|------------------------------------------------------------------------------------------------|--------------------------------------------------------------------------------------------|
| Search for the word(s):                                                                          | Categories                                                                                     | Find items that match these <add below="" criteria="" from="" list="" this="" to=""></add> |
| From       Sent To       Where I am:       the only person on the To line       Time:       none | Whose importance is:     normal       Only items which:     are flagged by me       Match case | Define more criteria:<br>Field Condition Value                                             |
| OK Cancel Clear All                                                                              | Size (kilobytes)       doesn't matter     0     and     0       OK     Cancel     Clear All    | Add to List                                                                                |
| 6a. Messages Tab                                                                                 | 6b. More Choices Tab                                                                           | бс. Advanced Tab                                                                           |

- a. The **Messages** tab contains criteria on the message content or properties, such as sender, keywords, or recipients.
- b. The **More Choices** tab contains criteria on other message conditions, such as importance, flags, attachments, or categorization.

- c. The Advanced tab enables you to make detailed criteria. Under Define more criteria, click Field, click the type of criterion that you want, and then click the specific criterion from the list. Then in the Condition box and the Value box, click the options that you want, and then click Add to List. Repeat for each criterion that you want to add to this search folder, and then click OK.
- 11. Click **OK** to close each open dialog box.

| Search Folder Criteria                                                                                                    | Custom Search Folder                                                                                                    | New Search Folder                                                                                                    |
|----------------------------------------------------------------------------------------------------|----------------------------------------------------------------------------------------------------|----------------------------------------------------------------------------------------------------|
| Messages More Choices Advanced<br>Search for the word(s): proposals<br>In: subject field only<br>From<br>Sent To<br>Where I am: the only person on the To line<br>Time: none Arytime<br>OK Cancel Clear All | Name: Proposals Select "Criteria" to change what items this Criteria Mail from these folders will be included in this Search Folder: Juliani@sadatrain.onmicrosoft.com OK Cancel | Select a Search Folder:<br>Mail sent directly to me<br>Mail sent to public groups<br>Organizing Mail<br>Categorized mail<br>Large mail<br>Old mail<br>Mail with attachments<br>Mail with specific words<br>Custom<br>Create a custom Search Folder<br>Customize Search Folder:<br>To specify oriteria, dick Choose.<br>Proposals<br>OK Cancel |

12. The Custom Search Folder appears in the Folder Pane on the left, along with messages that match your criteria.

| 💁 📰 🦘 🗧                                                   |                                                                                                    |                                                                                   | Propos                                                           | als - juliani@sadatrain.onmicrosoft.com - Outlook                                                                                     |
|-----------------------------------------------------------|----------------------------------------------------------------------------------------------------|-----------------------------------------------------------------------------------|------------------------------------------------------------------|----------------------------------------------------------------------------------------------------|
| FILE HOME SEND / RECEIVE                                  | FOLDER VIEW                                                                                                    |                                                                                   |                                                                  |                                                                                                    |
| New New Search<br>Folder Folder Folder Aww                | Copy Folder<br>Copy Folder<br>Copy | Mark All Run Rules Show All<br>as Read Now Folders A to Z<br>Clean U              | ‱ Clean Up Folder →<br>殄 Delete All<br>전 양 Recover Deleted Items | Show in<br>Favorites<br>Favorites<br>Permissions<br>Properties                                                                        |
| <ul> <li>✓ Favorites</li> <li>✓ Pipeline</li> </ul>       | Search Proposals (Ct<br>All Unread                                                                                                    | rr(+ E) 🔎 By Fo                                                                   | )   Current Folder →                                             | Ca Reply Ca Reply All Ca Forward<br>Tue 5/27/2014 11:31 PM                                                                            |
| ▲ Search Folders<br>Alicia Thomber<br>Fax<br>Micced Colls | <ul> <li>Inbox</li> <li>Northwind Tr.</li> <li>The "Northwind T</li> <li>Now you can sen</li> </ul>                                                                                                    | aders<br>'raders" site has a new mailbox<br>d mail to                             | 5/27/2014                                                        | Alan Steiner; Alicia Thomber; Allie Bellew; Amy Alberts; Anne Wei<br>Greg Winston; Jamie Reding; Jeff Hay; Julian Isla; Karen Berg; K |
| Proposals                                                 | Kelly Krout<br>RE: Action Requir<br>I´m also available                                                                                                    | r <mark>ed: Northwind Traders Contract</mark><br>to help out if you need anything | ! <b>D &gt;</b><br>5/27/2014                                     | Client<br>Action Items                                                                                                    |
| Voice Mail                                                | Molly Clark<br>RE: Action Requir                                                                                                    | red: Northwind Traders Contract                                                   | 5/27/2014                                                        | Now you can send mail to <u>NorthwindTraders@</u>                                                                                     |